Dropbox and saving STEP forms

- STEP folders for individual schools located in Dropbox will be shared with everyone
- Folders will follow this format:
- 1) STEP
  - a) School District (e.g., Cheboygan Area Schools)
    - i) School Buildings (e.g., East Side Elementary, Cheboygan High School) (1) Graduating Year (e.g., Class of 2015)
      - (a) Individual Students (e.g., Smith, John)

Steps for saving a STEP:

- 1. Download copy of STEP onto your computer
- After information is inserted into form, or as <u>soon as student name is typed</u>, select "Save As"
- Rename file as follows: "Last name, First name STEP, Initial STEP date" (e.g., Smith, John – STEP, 11.17.2014)
- 4. Select appropriate folder to save file (School district, building, graduating year)
- 5. Save file